# **INSTRUCTIONS FOR ONLINE BALLOTS**

Use these instructions to help guide you through ASHRAE's new online balloting system

## VIEWING A BALLOT

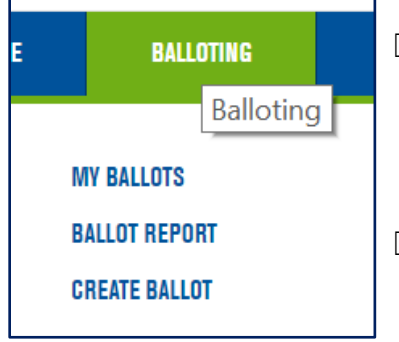

When a ballot is open for voting you will receive an email notification from a sender called "OSRAcknowledgement" with a link to the ballot

□ Alternatively, you may log in to <u>https://osr.ashrae.org</u> to access the ballot page from the drop-down menu titled Balloting → My Ballots

#### Examples:

1: Shows an open ballot; click **Vote** to open

2: Shows a ballot that is closed or pending recirculation; click **Results** to open

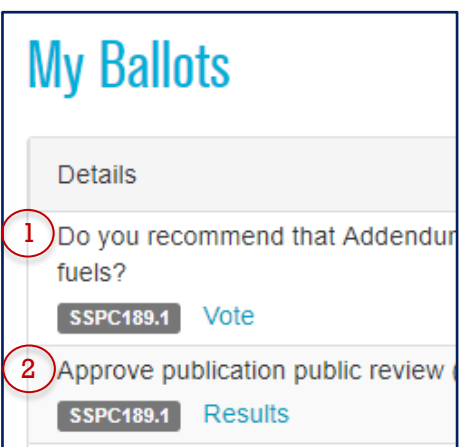

# **Helpful Hint**

You can filter the ballot viewer by committee, standard year, document name, and version.

To turn off a filter, select the blank space above the list of options.

| View Ballots For      |   |
|-----------------------|---|
| Committee:            |   |
|                       | • |
| SSPC090 1             |   |
| SSPC189.1             |   |
| Search for a Standard |   |

### SUBMITTING A BALLOT

- □ From **My Ballots**, select **Vote** to submit or change a vote.
- □ The colored box labeled **My Vote** indicates your current vote for each ballot; you can also click this box to enter the ballot and submit or change your vote.
- □ If negative votes with reason have been submitted, a blue box labeled **Show No Votes With Reason** will be visible in the ballot; click to open.
- Note that a textbox labeled **Reason** is provided in each ballot. Your entry in this textbox will immediately be visible to others IF it accompanies a negative vote. All other comments will only be revealed in the ballot report.

### **VIEWING RESULTS**

- $\Box$  If a ballot is closed, you can click **Results** for the vote tally and negative/no-vote reasons.
- □ The format for the vote tally is YES-NO-NO WITHOUT REASON-ABSTAIN-NOT RETURNED.
- □ For detailed results, return to the **Balloting** drop-down menu and select **Ballot Report**
- $\Box$  Be sure to click "Refresh Report" after making your ballot selection.
- □ Once you've generated your report, you can download a copy for your records using the button highlighted in the screenshot below.

| Ballot Report                             |                      |                          |   |
|-------------------------------------------|----------------------|--------------------------|---|
| Committee:                                |                      | Ballot:                  |   |
| SSPC189.1                                 | •                    | SSPC 189.1 - Test Ballot | × |
| Base Standard/Guideline;                  |                      | Start Date:              |   |
| 189.1-2017-Standard                       | •                    | 20                       |   |
| Standards Committee Document:             |                      | End Date:                |   |
| Search for a Standards Committee Document |                      | 658                      |   |
| Public Review Draft Document:             |                      | RefreshReport            |   |
| Search for a Draft Document               | •                    |                          |   |
|                                           |                      |                          |   |
| • • • • • • 1 /2 • ••                     | D 🕹 🖶 🖻              | T Q Q Q                  |   |
| <ul> <li>BallotReport</li> </ul>          | <b>Ballot Report</b> |                          | Î |
|                                           | 20<br>20             | 0.0                      |   |

## **RECIRCULATION BALLOTS**

- □ The letter ballot/continuation phase of online balloting is also called the "first circulation." If the first circulation results in **No Votes With Reason**, the ballot must be recirculated.
- The status column pictured here shows the results of the first circulation: the vote tally and whether it's PASSING or FAILING.
- Click Vote to open the ballot and review the No Votes With Reason. In Recirculation
- No further action is needed unless you would like to change your vote and/or submit your own reason.
- □ Note that if you do submit a negative vote with reason during recirculation, it will not be available for others to view until the ballot closes and a new report can be generated.

Passed (18-1-2-3-4)